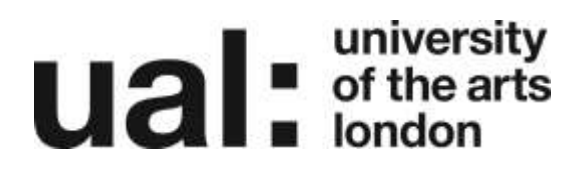

## Updating the Course Image

The Course image appears at the top of the course page and on the dashboard in Moodle. To change this please do the following:

1. Click on the Actions menu and select Edit settings

| Baltbrand & Courses & Preparing Courses for the New Academic Year                                                                                                    | 1      | Edit Content                                                                       |
|----------------------------------------------------------------------------------------------------|--------|------------------------------------------------------------------------------------|
|                                                                                                    |        | Universited mill from 1120041902200/08                                             |
| Introduction<br>Systems                                                                                                    | 0.000  | O Bradebook setup O Bradebook setup O Bookup J Redbook J Import J Import O P Share |
| Weicente to the Moodle site that will help you to prepare for the next Academic year on Moodle. This source will take you through a step by step guide in prep<br>your new courses for the new intake of students.<br>Some Colleges here college-specific processes and guidance too. Please sheek below (LCC and LOP) or with your <u>College TRL Coordinator</u> | ang in | neres<br>Recycle bin<br>Competencies<br>Mans                                       |
| ▶Open all ▼Close all                                                                                                    |        |                                                                                    |
| O Instructions: Cloking on the section name will show / hide the section                                                                                                    |        |                                                                                    |

- 2. Scroll until you get to Course image
- 3. Drag and drop your image to add it to your course

| Course image. | 0 | D<br>• Elea                                                                 | Masimum size for new files. Unlimited, masimum attachments: 1 |
|---------------|---|-----------------------------------------------------------------------------|---------------------------------------------------------------|
|               |   |                                                                             | You can drag and drop files here to add them.                 |
|               |   | Accepted file types<br>Image (SIP) at<br>Image (PEG) are<br>Image (PEG) and |                                                               |

4. Click Save and display

## **Please Note:**

- Accepted files are gif, jpeg and png.
- Recommended width for image is 1680px